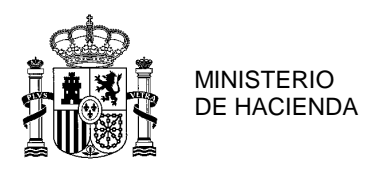

CONSEJERÍA DE FINANZAS

# *Guía para la solicitud del certificado de la FNMT para firma electrónica por españoles residentes en Suiza y Cl@ve PIN con DNI o certificado electrónico*

Para solicitar el certificado de la FNMT sigue los siguientes pasos:

### 1. Ir a la página web de la FNMT

El enlace al apartado para solicitar el certificado es el siguiente https://www.sede.fnmt.gob.es/certificados/persona-fisica/obtenercertificado-software

| Ň                                                                                    | FNMT CERES MUSEO CASA DE LA MONEDA SIAEN                                                                                                    | ESCUELA DE GRABADO TIENDA VIRTUAL |
|--------------------------------------------------------------------------------------|----------------------------------------------------------------------------------------------------|-----------------------------------|
| Sede Electrónica<br>Real Casa de la Moneda<br>Fábrica Nacional<br>de Moneda y Timbre |                                                                                                    |                                   |
| Certificados   Trámites                                                              |                                                                                                    | 6                                 |
| nicio > Certificados > Persona Física >                                              | Obtener Certificado Software                                                                                                    |                                   |
| ersona Física                                                                        | Obtener Certificado software                                                                                                    | Fecha y Hora Oficial              |
| Obtener Certificado Software                                                         | El proceso de obtención del Certificado software (como archivo descargable) de                                                                                                    | 14/09/2018                        |
| Consideraciones Previas                                                              | 1. <u>Consideraciones previas y configuración del naversador</u> . Para evitar problemas a la hora de solicitar/descarar el certificado, por favor consulte este                                                                                                    | 09:48:24                          |
| Solicitar Certificado                                                                | apartado y siga las instrucciones indicadas.<br>2. Solicitud vía internet de su Certificado. Al finalizar el proceso de solicitud                                                                                                    |                                   |
| Acreditar Identidad                                                                  | usted recibité en su cuenta de correo electrónico un Código de Solicitud que le<br>será requerido en el momento de acreditar su identidad y posteriormente a la<br>hora de descarar su certificado.                                                                                                    | Información Destacada             |
| Descargar Certificado                                                                | <ol> <li><u>Acreditación de la identidad en una Oficina de Registro</u>. Una vez completada<br/>la fase anterior y esté en posesión de su Código de Solicitud, para continuar con<br/>el presente destá desetários cui identidad en una de superfora. Colicitare de<br/>presente destá desetários cui identidad en una de superfora. Colicitare de</li> </ol> | Configuración del navegador       |
| Copia de Seguridad                                                                   | Registro.<br>Para su comodidad, puede usted hacer uso de nuestro servicio LOCALIZADOR<br>DE OFICINAS                                                                                                    | ADOR Certificado                  |
| Dbtener Certificado con Android                                                      | NOTA: En las oficinas de la AEAT, algunas oficinas de la Seguridad Social y en el<br>Ayto. Madrid se requiere de cita previa.                                                                                                    | Exportar / Importar               |
| Obtener Certificado con DNIe                                                         | <ol> <li>Descarga de su Certificado de Usuario. Aproximadamente 1 hora después de<br/>que haya acreditado su identidad en una Oficina de Registro y haciendo uso de</li> </ol>                                                                                                    | un Certificado                    |
| /erificar estado                                                                     | su Código de Solicitud, desde aqui podrà descargar e instalar su certificado.<br>RECOMENDACIÓN: <u>Copia de Seguridad del Certificado</u> . Tras descargar su                                                                                                    |                                   |
| Renovar                                                                              | del projo certificado en un dispositivo de alma cenanicativo externo.<br>Si está interesado en adouirir una tarieta o USB criotográficos de la FNMT entre en                                                                                                    | Atención a Usuarios               |
| nular                                                                                | nuestro <u>CATÁLOGO DE SERVICIOS</u><br>RECOMENDACIÓN: La mayoría de las webs de la administración requieren de la                                                                                                    |                                   |
| ertificado de Representante                                                          | aplicación Autofirma para trabajar en ellas. Le recomendamos que la instale para no<br>tener problemas en el momento de trabajar con estos trámites online.                                                                                                    |                                   |
| dministración Pública                                                                |                                                                                                    |                                   |
| ertificados de componente                                                            |                                                                                                    |                                   |
| Soporte Técnico                                                                      |                                                                                                    |                                   |

Pulsar en el apartado 2. <u>Solicitud vía internet de su Certificado</u> y seguir las indicaciones.

Una vez completado y enviado el formulario se le facilitará un código de solicitud, que deberá conservar.

Si desea más información puede consultar el manual elaborado por la FNMT: <u>http://www.cert.fnmt.es/documents/10445900/10528353/solicitud\_certifica\_do\_persona\_fisica.pdf</u>

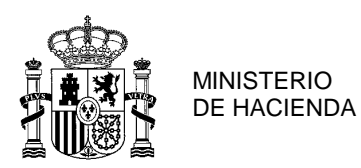

CONSEJERÍA DE FINANZAS

## 2. Identificación personal en el consulado

Una vez obtenido el número de referencia deberá acudir personalmente al Consulado de España con:

- El código de solicitud que se le ha facilitado
- DNI
- Fotocopia del DNI

### 3. Descarga del certificado en el navegador

Transcurridas 24 horas desde que ha realizado el trámite anterior, podrá realizar la descarga del certificado en su navegador. Para ello debe entrar de nuevo en la página web de la FNMT <u>https://www.sede.fnmt.gob.es/certificados/persona-fisica/obtener-</u> <u>certificado-software/descargar-certificado</u>

|                                                                                                    | Bienvenido <u>Benvinguda</u> , <u>Benvido</u> , <u>Ongi etorri</u> , <u>Welcome</u><br>INFORMACIÓN SOBRE COOKIES                                                                                                    |  |  |
|----------------------------------------------------------------------------------------------------|----------------------------------------------------------------------------------------------------|--|--|
| La página Web de la FNMT-RCM utiliza cookies propias y de terceros para facilitar la navegación por la página web así como almacenar las preferencias seleccionadas por el usuario durante su<br>navegación. No empleamos las cookies para almacenar o tratar datos de carácter personal. Si continúa navegando, consideramos que acepta su uso ACEPTO. Más Información. |                                                                                                    |  |  |
| Â                                                                                                    | FNMT CERES MUSEO CASA DE LA MONEDA SIAEN ESCUELA DE GRABADO TIENDA VIRTUAL                                                                                                    |  |  |
| Sede Electrónica<br>Real Casa de la Moneda<br>Fábrica Nacional<br>de Moneda y Timbre                                                                                                    |                                                                                                    |  |  |
| Certificados   Trámites                                                                                                    | Q.                                                                                                    |  |  |
| Inicio > Certificados > Persona Física >                                                                                                    | Obtener Certificado Software > Descargar Certificado                                                                                                    |  |  |
| Persona Física                                                                                                    | 4. Descargar Certificado                                                                                                    |  |  |
| Obtener Certificado Software                                                                                                    | Para descargar el credificado debe usar el mismo ordenador, el mismo navegador y el mismo usuario con el que realizó la Solicitud e<br>introducir los datos requeridos exactamente tal u como los introduio entonces. |  |  |
| Consideraciones Previas                                                                                                    | nerodolin ios delos requeinos calcumente las y como los introdujo entences.                                                                                                    |  |  |
| Solicitar Certificado                                                                                                    | DESCARGAR CERTIFICADO FNMT DE PERSONA FÍSICA                                                                                                    |  |  |
| Acreditar Identidad                                                                                                    | Para descargar e instalar su certificado introduzca la siguiente información:                                                                                                    |  |  |
| Descargar Certificado                                                                                                    | N° DEL DOCUMENTO DE IDENTIFICACIÓN                                                                                                    |  |  |
| Copia de Seguridad                                                                                                    | PRIMER APELLIDO                                                                                                    |  |  |
| Obtener Certificado con Android                                                                                                    | CÓDIGO DE SOLICITUD                                                                                                    |  |  |
| Obtener Certificado con DNIe                                                                                                    |                                                                                                    |  |  |
| Verificar estado                                                                                                    | Pulse aquí para consultar y aceptar las condiciones de uso del certificado                                                                                                    |  |  |
| Renovar                                                                                                    | Descarrar Términos y Condiciones Descarrar Certificado                                                                                                    |  |  |
| Anular                                                                                                    | Recuerde que en caso de haber solicitado un certificado software, la instalación del mismo deberá llevarla a cabo en el                                                                                               |  |  |
| Certificado de Representante                                                                                                    | mismo equipo en el que realizó la solicitud. Si generó su petición en tarjeta criptográfica, antes de realizar la descarga,                                                                                           |  |  |
| Administración Pública                                                                                                    | confirme que dicha tarjeta está lista para ser usada.                                                                                                    |  |  |

Introduzca su número de DNI, su primer apellido y el código de solicitud y proceda a la descarga del certificado

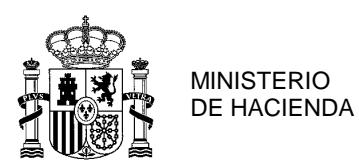

CONSEJERÍA DE FINANZAS

#### **Nota Importante**

- Se recomienda obtener el código de solicitud en su ordenador lo más cercano posible en tiempo al momento de la acreditación. Esto evitará problemas a la hora de la descarga.
- No formatear el ordenador, entre el proceso de solicitud y el de descarga del certificado.
- Se debe realizar todo el proceso de obtención desde el mismo equipo, con el mismo usuario y el mismo navegador.
- No realizar actualizaciones en el equipo mientras dure el proceso.
- En ocasiones es necesario desactivar el antivirus.

### Cl@ve PIN

Cl@ve PIN permite una relación más fácil con la Administración Española y el acceso a través de dispositivos móviles.

Ahora se puede utilizar Cl@ve PIN **con teléfonos NO españoles** 

Cl@ve PIN tiene dos modalidades: Cl@ve Ocasional y Cl@ve Permanente

Hay que tener en cuenta que dependiendo de las características del servicio, es posible que algún acceso no esté disponible, debido a que el nivel de seguridad que se requiere puede ser superior al que proporciona este método de identificación (por ejemplo, porque el servicio maneja datos de carácter personal especialmente protegidos).

Para obtener el código PIN que permite la identificación y firma de muchos de los trámites disponibles de la Sede Electrónica, es necesario estar registrado previamente en el sistema Cl@ve. El registro puede hacerse vía Internet o acudiendo personalmente a una de las oficinas de registro habilitadas.

Si aún no está registrado, consulte la ayuda Cómo registrarse en Cl@ve PIN. https://administracion.gob.es/pag Home/atencionCiudadana/serviciosElectronic osFrecuentes/Necesito-Registrarme-en-cl-ve.html?imprimir=1

Una vez registrado en Cl@ve, acceda al trámite correspondiente.